## **Course Selection: On-Line Instructions**

| DUE DATE: February 20, 2020SUBMIT BUTTON ACTIVE: Feb. 12 – 20Hand in Course Selection Sign-off Sheet, signed to your Period 1 Teacher                                                                                                    |
|----------------------------------------------------------------------------------------------------|
| Getting Started<br>Please visit the Keswick High School Website at: <u>www.yrdsb.ca/schools/keswick.hs</u> or Google "Keswick<br>High School"                                                                                                    |
| <b>To access and select courses,</b> click on the My Pathway Planner button <b>From the left navigation menu, click "High School"</b>                                                                                                    |
| <ul> <li>Course Selection <ol> <li>Add Courses for Next Year <ul> <li>Click on Courses (top tab) to explore all courses available at Keswick High School. You can also filte by grade/discipline or use the tool bar.</li> <li>Click Plan (top tab) and click on the "+" button to add a course.</li> <li>Click Add Course when you find the course you want.</li> <li>You can delete a course by clicking on the 3 little dots and selecting Delete.</li> </ul> </li> <li>HINT: The Graduation Indicator (found in "High School, Plan") will help you keep track of your progress towards graduation. Click View Progress for a list of specific graduation requirements.</li> </ol></li></ul> <li>2) Review Courses – When you are ready to submit your course selections, click the blue Review Course</li> |
| Selections button and give your course selection one final look over.  Vour courses are Not Submitted Not returning next year?                                                                                                    |
| Step 1     2     Step 2     Step 3     Review Course Selections       Add Course     Submit Course     Review Course Selections     Point                                                                                                    |
| <ul> <li>NOTE: You can use the "Add Comments" section to explain any issues you wish to share regarding your selections. (i.e. taking the prerequisite in night school, or summer school)</li> <li>3) Submit Courses – Once you have carefully reviewed your selections to ensure that the courses that appear are correct, click on Submit Course Selections.</li> <li>Submit Course Selections</li> </ul>                                                                                                    |
| <ul> <li>4) Print Sign-off Sheet – After submitting your course selections, click on the Print Sign-Off Sheet button at the top right and return a signed copy to your teacher</li> <li>Submission Details</li> </ul>                                                                                                    |
| <b>NOTE:</b> You can also access the sign-off sheet from the <b>High School</b> planner – if it does not show after you have clicked the <b>Print Sign-Off Sheet</b> button, check the pop-up blocker settings for your web browser.                                                                                                    |
| Official High School Plan   View Plans                                                                                                    |
| Vour courses are Submitted December 3, 2018 9:54 AM ET                                                                                                    |
| YOU ARE FINISHED! Print your Course Selection Sign-Off Sheet, get it signed by a Parent or Guardian and hand in to your Period 1 Teacher by Thur. Feb. 20 <sup>th</sup> .                                                                                                    |